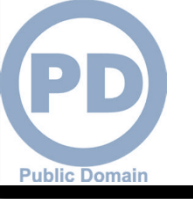

### Accessing the DLA Enterprise External Portal

## Go to the DLA Enterprise External Business Portal at <u>https://business.dla.mil</u> Click on "Registered Users Login Here"

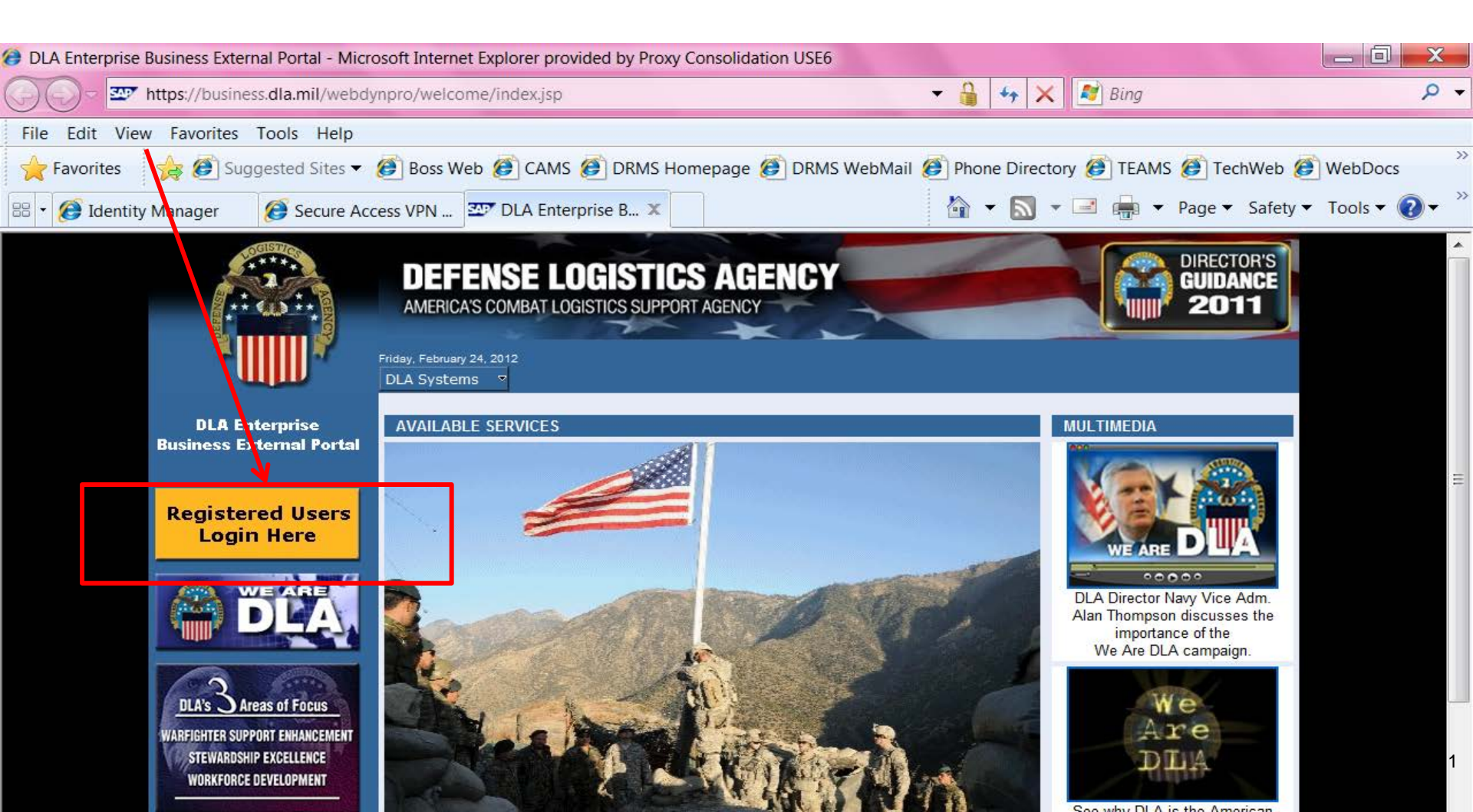

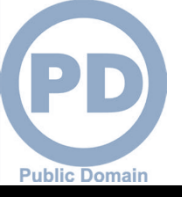

## **Security Certificate Warning**

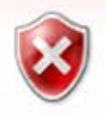

#### There is a problem with this website's security certificate.

The security certificate presented by this website was issued for a different website's address.

Security certificate problems may indicate an attempt to fool you or intercept any data you send to the server.

We recommend that you close this webpage and do not continue to this website.

- Olick here to close this webpage.
- Sontinue to this website (not recommended)
- More information

You will probably see a warning about the security certificate. Click the option to continue to the website.

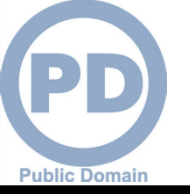

## **Use & Consent Agreement**

### 1. You will select "Accept" for the "Use & Consent Agreement".

| 🚱 🕞 🗢 🜌 https://sp03.bsm.dla.mil/consent                                                                                                    | 🕶 🔒 😽 🗙 都 Bing                                                                                                    | + م                         |
|----------------------------------------------------------------------------------------------------|----------------------------------------------------------------------------------------------------|-----------------------------|
| 🖕 Favorites 🛛 🚖 🔊 DLA eWorkplace RBI 🐻 IBM Rational ClearQuest 📨 ETID - Enterprise Business 🖉 DLA eWorkplace Hart-Dol 🖉 Suggester                                                                                                    | d Sites 🔻 🔊 Free Hotmail 🖉 Upgrade Your Bro                                                                                                    | wser 🔻                      |
| 型ア U. S. Government (USG) Information System (IS)                                                                                                    | 🐴 🔻 🔊 👻 🖃 🖶 👻 <u>P</u> age 🕶 <u>S</u> af                                                                                                    | iety ▼ T <u>o</u> ols ▼ 🕢 ▼ |
| <ul> <li>U. S. Government (USG) Information System (IS) - Use and Consent</li> <li>You are accessing a U.S. Government (USG) Information System (IS) that is provided for USG-aul</li> <li>By using this IS (which includes any device attached to this IS), you consent to the following con</li> <li>USG routinely intercepts and monitors communications on this IS for purposes including, b penetration testing, COMSEC monitoring, network operations and defense, personnel mis enforcement (LE), and counterintelligence (CI) investigations.</li> <li>At any time, the USG may inspect and seize data stored on this IS.</li> <li>Communications using, or data stored on, this IS are not private, are subject to routine m interception, and search, and may be disclosed or used for any USG-authorized purpose.</li> <li>This IS includes security measures (e.g., authentication and access controls) to protect US your personal benefit or privacy.</li> <li>Notwithstanding the above, using this IS does not constitute consent to PM, LE, or CI invor or monitoring of the content of privileged communications, or work product, related to per representation or services by attorneys, psychotherapists, or clergy, and their assistants, communication and work product are private and confidential. See User Agreement for de</li> </ul> | thorized use only.<br>nditions:<br>put not limited to,<br>sconduct (PM), law<br>nonitoring,<br>5G interestsnot for<br>estigative searching<br>rsonal<br>. Such<br>tails. |                             |

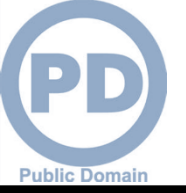

## **User ID & Password**

### Enter your User ID and Password that you created during the AMPS Registration process.

| Enterprise Business System External Portal - Microsoft Internet Explorer p | provided by Proxy Consolidation USE6                                                                                                    |                        |
|----------------------------------------------------------------------------|----------------------------------------------------------------------------------------------------|------------------------|
| C v w https://businessportal.dla.mil/irj/portal                            | <ul> <li>✓ 🏭 4→ 🗶 🛃 Bing</li> </ul>                                                                                                    | ٩                      |
| File Edit View Favorites Tools Help                                        |                                                                                                    |                        |
| 🛧 Favorites 🛛 🙀 🕖 Suggested Sites 🔻 🍘 Boss Web 🍘 CAMS                      | 🕖 DRMS Homepage 🕖 DRMS WebMail 🍘 Phone Directory 🍘 TEAMS 🍘 T                                                                                                    | lechWeb 餐 WebDocs      |
| Enterprise Business System External P                                      | 🟠 🔻 🔝 👻 📑 🖶 🔻 Page                                                                                                    | ▼ Safety ▼ Tools ▼ 🕡 ▼ |
|                                                                            | <section-header><section-header><section-header><section-header><section-header><text></text></section-header></section-header></section-header></section-header></section-header> |                        |

# External Portal Homepage for RTD Users

You will see links to the applications you have been granted access to. Select "Disposition Services" for RTD

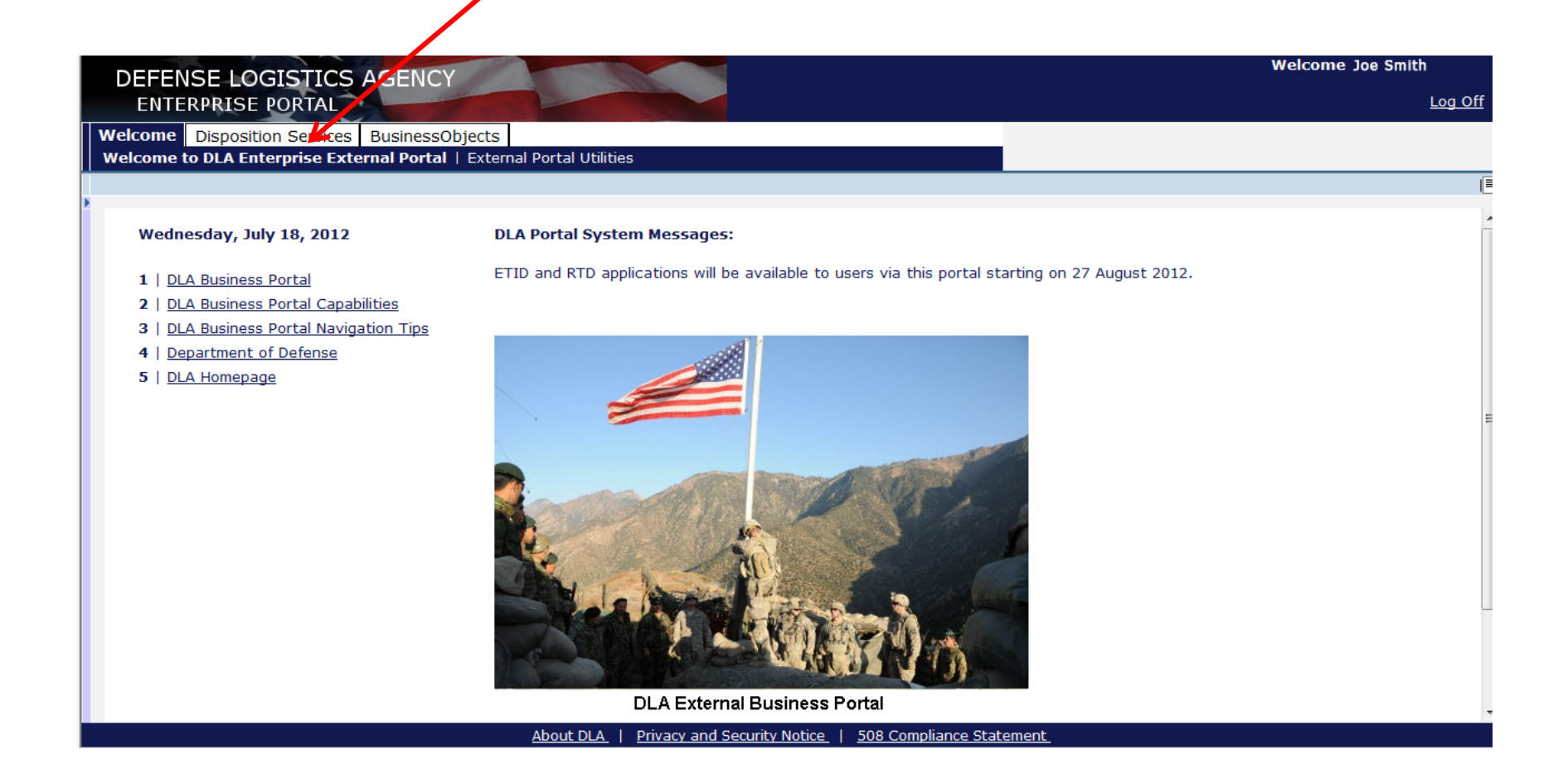

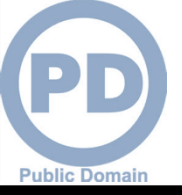

## **Disposition Services**

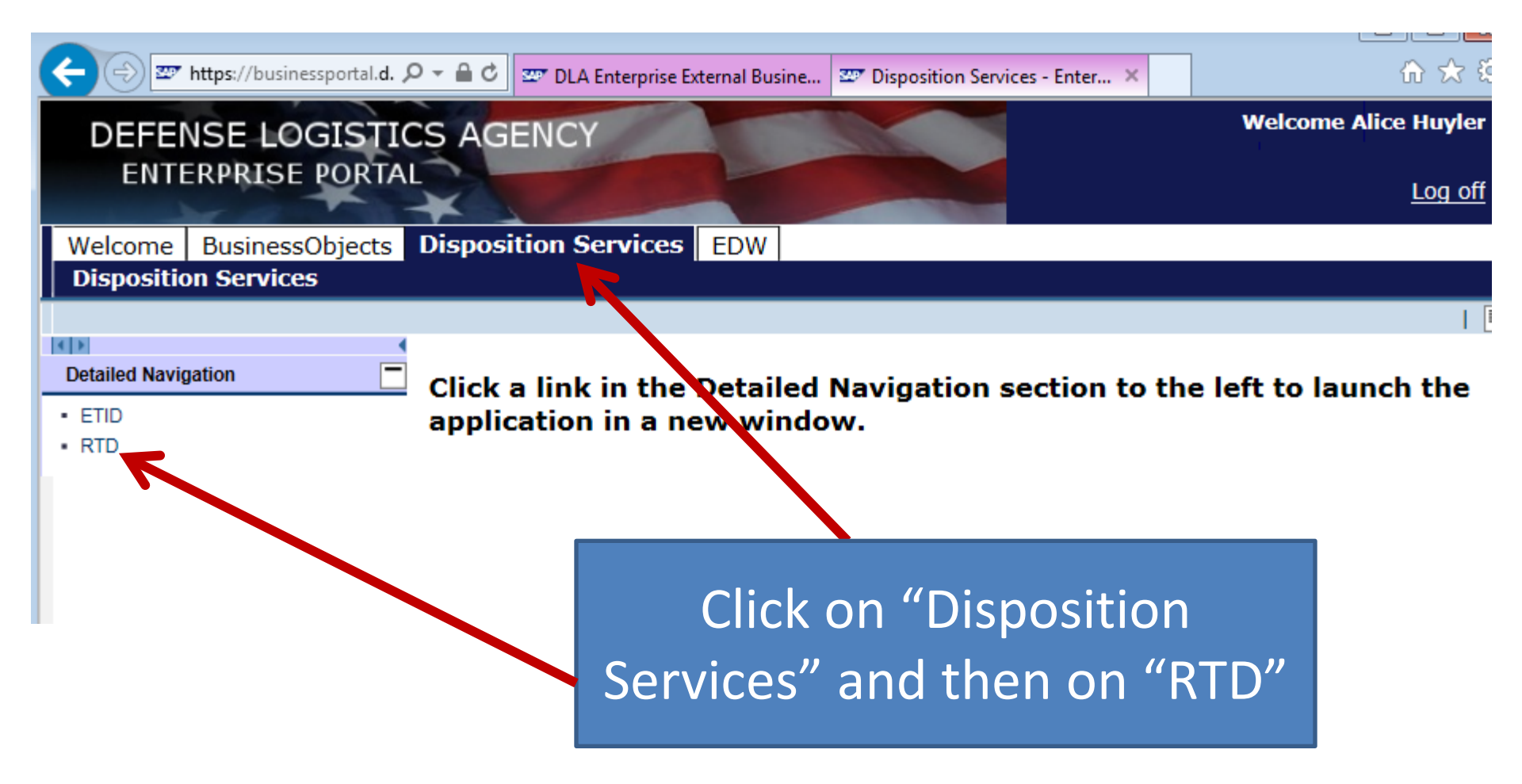

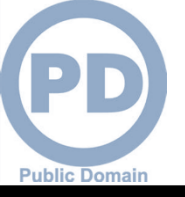

## Disable Pop-Up Blocker

If nothing happens when you click "RTD," then you need to disable the pop-up blocker. Look for a message at the top or bottom of your window. You may need to click "RTD" again after disabling the pop-up blocker.

| For the second second | ☆ ☆                  |
|----------------------------------------------------------------------------------------------------|----------------------|
| DEFENSE LOGISTICS AGENCY                                                                                                    | Welcome Alice Huyler |
| ENTERPRISE PORTAL                                                                                                    | Log off              |
| Welcome BusinessObjects Disposition Services EDW                                                                                                    |                      |
| Disposition Services                                                                                                    |                      |
|                                                                                                    | 1                    |
| Detailed Navigation   RTD launched in a new window                                                                                                    |                      |
| • ETID                                                                                                    |                      |
| • RTD                                                                                                    |                      |
|                                                                                                    |                      |
|                                                                                                    |                      |
|                                                                                                    |                      |
|                                                                                                    |                      |
| Internet Explorer blocked a pop-up from businessportal.dla.mil. Allow once Options to                                                                                                    | ior this site 🔻 🗙    |
| Government services INa Always                                                                                                    | allow                |
|                                                                                                    | cungs                |

## **RTD Home Page**

G

F

| ublic Domain                      |                                                      |                                                                                                    |                                                                                                    |                    |                        |
|-----------------------------------|------------------------------------------------------|----------------------------------------------------------------------------------------------------|----------------------------------------------------------------------------------------------------|--------------------|------------------------|
| 🕒 🕞 🔻 🙋 https:                    | //webapp.dispositionse                               | rvices. <b>dla.mil</b> /RTD/Default.aspx                                                                                                    | ▲ ♣ ↔ ×                                                                                                    | Google             | <b>₽</b> -             |
| File Edit View Favor              | rites Tools Help                                     |                                                                                                    |                                                                                                    |                    |                        |
| × Google                          |                                                      |                                                                                                    | 🐱 🔧 Search                                                                                                    | 🔹 🥂 Share 🛛 More ≫ | Sign In 🔧 🗸            |
| 🚖 Favorites 🛛 🚖 🙋                 | CDPS Information Tech                                | .n 🏉 Suggested Sites 👻 🖉 Web S                                                                                                    | ilice Gallery 👻                                                                                                    |                    |                        |
| <i> (</i> RTD Main                |                                                      |                                                                                                    |                                                                                                    | 🔊 - 🖃 🖶 - Page -   | Safety + Tools + 🔞 + 🎽 |
|                                   | DEFE<br>Dispos<br>Home Abo                           | NSE LOGISTICS A<br>ition Services<br>ut Us Public Affairs Publications                                                                                                    | GENCY<br>FAQs FOIA                                                                                                    | Agency Logo        |                        |
|                                   | Reutilization                                        | / Transfer / Donation (R                                                                                                    | TD)                                                                                                    | Ingenty Logo       |                        |
| RTD Home                          | RTD Main                                             |                                                                                                    |                                                                                                    |                    |                        |
| Law Enforcement<br>Support Office | Show reminder                                        |                                                                                                    |                                                                                                    |                    | Drevious Searches: 112 |
| User Search                       |                                                      |                                                                                                    |                                                                                                    |                    |                        |
| Want Lists                        | Reutilization, Tra                                   | nsfer, Donation Home                                                                                                    |                                                                                                    |                    |                        |
| Feedback                          |                                                      |                                                                                                    |                                                                                                    |                    |                        |
| Request Role                      | Announcements                                        |                                                                                                    |                                                                                                    |                    |                        |
| My Pending Roles                  | Title                                                | Description                                                                                                    | <u>^</u>                                                                                                    |                    | Request                |
|                                   | RTDWEB vs.<br>LEEDS Access<br>and Password<br>Resets | If you are locked out of RTDWEB: Plea<br>CALL or 1-877-352-2255: DLA Custor<br>Center which is available 24 hours a<br>When you call, you will need your RTE<br>starting with an E. The help desk will<br>and will assign you a ticket number. I<br>phone until a ticket number has been | ase call 1-877-DLA-<br>mer Interaction<br>day, 7 days a week.<br>DWEB user name,<br>take your information<br>Do not get off the<br>assigned. If you are | KOR                |                        |
| ttps://www.dispositionservi       | ces.dla.mil/                                         |                                                                                                    |                                                                                                    | 😜 Internet         | 🖓 🔹 🔍 100% 🔹 🖉         |

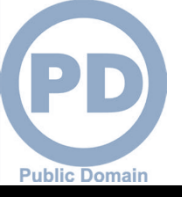

## **RTD Request Role**

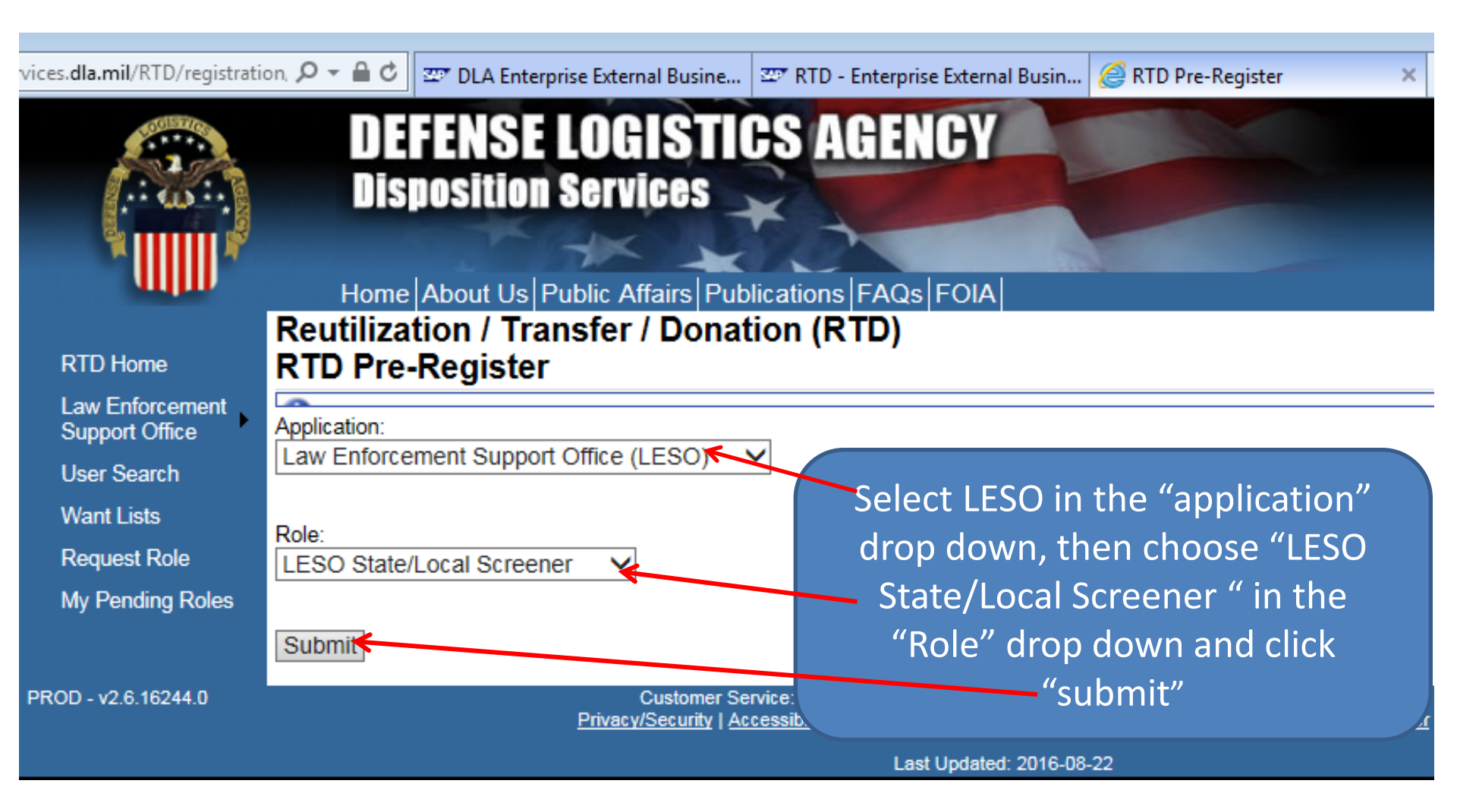

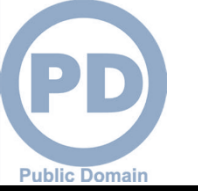

# **RTD Web Registration Form**

| RTD Home                          | Reutilization / Transfer<br>Customer Registration | r / Donation (RTD)<br>n - Law Enforcement Agency (LEA) |                              |
|-----------------------------------|---------------------------------------------------|--------------------------------------------------------|------------------------------|
| Law Enforcement<br>Support Office | User Information                                  |                                                        |                              |
| User Search<br>Want Lists         | Title:                                            | Officer                                                |                              |
| Request Role                      | * First Name:                                     | Test                                                   |                              |
| My Pending Roles                  | * Last Name:                                      | Person                                                 | This is the top of the       |
|                                   | * Organization Name:                              | Law Enforcement Agency                                 | RTD Registration             |
|                                   | * Work Address Line 1:                            | 123 Main Street                                        | Form. Some of the            |
|                                   | Work Address Line 2:                              |                                                        | nonulated Enter your         |
|                                   | * Work Address City:                              | City                                                   | contact information.         |
|                                   | * Work Address State:                             | Colorado                                               |                              |
|                                   | * Work Address Zip:                               | 80218                                                  |                              |
|                                   | Country:                                          |                                                        |                              |
|                                   | * Work Phone:                                     | 3031234567                                             |                              |
|                                   | Work Ext:                                         |                                                        |                              |
|                                   | Work Fax:                                         | 3032345678 ×                                           |                              |
|                                   | * Work Email:                                     | test.person@state.co.us                                |                              |
|                                   | Customer Type:                                    |                                                        |                              |
|                                   | Opt-out of all email?                             | No V                                                   | Leave these answers the same |
|                                   | Receive NIIN notification email:                  | Yes 🗸                                                  |                              |
|                                   | Receive property receipt email:                   | Yes 🗸                                                  |                              |

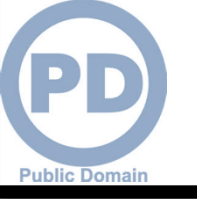

# **RTD Web Registration Form**

|   | Law Enforcement Agency (LEA) Information                                                                                                    |                                                                                                    |                                                                                                    |  |  |  |  |
|---|----------------------------------------------------------------------------------------------------|----------------------------------------------------------------------------------------------------|----------------------------------------------------------------------------------------------------|--|--|--|--|
|   | * Agency Type:                                                                                                    | State-Local     This     Tribal     the R                                                                                                    | is the bottom of                                                                                                    |  |  |  |  |
| C | * Number of Officers:<br>* Number of Part Time Officers:<br>* Number of 1st Responder Officers:<br>* Number of Reserve Officers:<br>* Level:<br>Weapons POC<br>Aircraft POC:<br>Does Agency have equipment from the 1208/1033 Program?<br>If so, please<br>Weapons:<br>Aircraft:<br>APCs: | OFederalThicOTribalthe R746Form0inform746Screener0ScreenerScreenerScreenerJohn DoefoNAScreenerYesAiYesAiNoScreenerNoScreenerNoScreenerNoScreenerScreenerS | ne RTD Registration<br>form. Enter the<br>formation.<br>Select "State-<br>Local" for the<br>Agency Type.<br>Select "Screener"<br>for the level.<br>Weapons and<br>Aircraft POC<br>(Point of Contact)<br>are required. Enter<br>an individual's<br>name or "NA" if<br>not applicable.<br>Select "Colorado"<br>for the state.<br>Click Submit. |  |  |  |  |
| * | APCs:<br>HMMWV:<br>Watercraft:<br>Vehicles:                                                                                                    | $ \begin{array}{cccccccccccccccccccccccccccccccccccc$                                                                                                    |                                                                                                    |  |  |  |  |
|   |                                                                                                    |                                                                                                    |                                                                                                    |  |  |  |  |

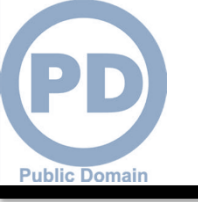

# **RTD Registration Continued**

- Continue to answer the questions for your agency that are required\*.
- The "weapons" and "aircraft" "point of contact" (POC) do not show as being required\* but in fact are. Enter the name of your weapons POC and "NA" in the aircraft field (unless you have an "aircraft" POC). Do not put the / between the N & A or it will not take.
- Be sure the last field shows "Colorado" as your state.
- Then click "submit"

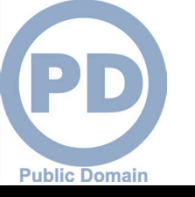

- Hopefully, you will get an email that says your registration is approved and complete in about one day.
- Once approved, you may begin requisitioning 1033 LESO equipment.
- Contact the Colorado 1033 LESO office if you need help or have questions at 303-239-5776.